## FedEx Discount Detail Tool Walk-through

**Step 1:** To register for FedEx Discount Detail Tool, go to the fedex.com log-in page (https://www.fedex.com/EarnedDiscounts/).

- If you already have a fedex.com username and password, log in and verify your account information.
- If you are new to fedex.com, you will need to register first by clicking on the "Sign Up Now" link on the right side of the login page. You must provide all requested company, contact, and required security verification information.

The first user to register an account for FedEx Discount Detail Tool is by default the **account administrator**. A new administrator can be designated at any time following the completion of registration and receipt of password.

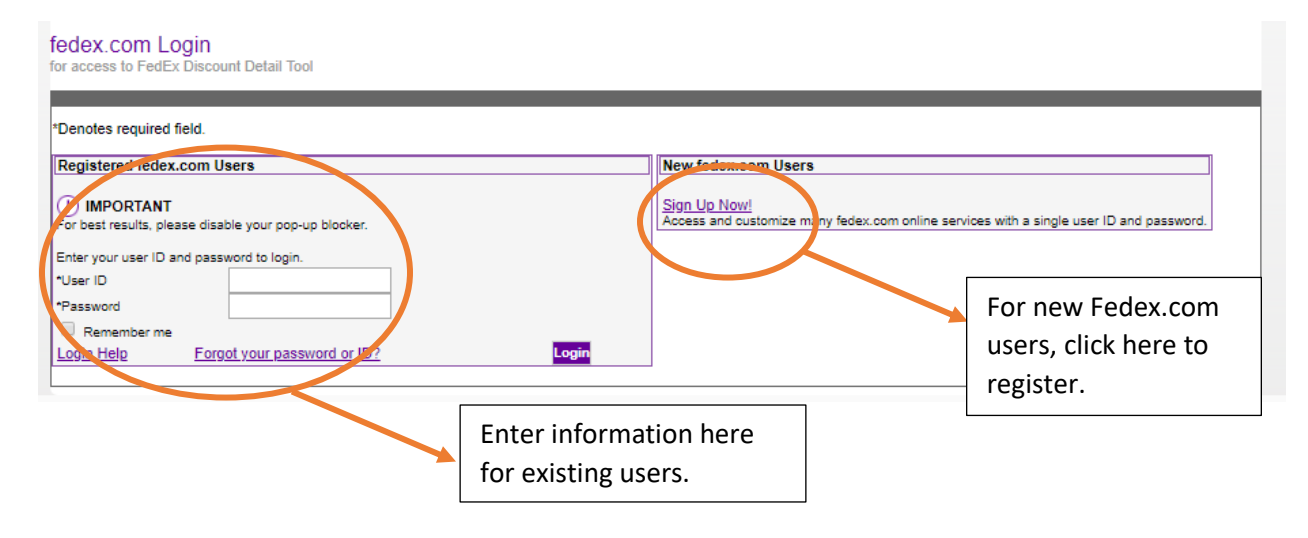

Step 2: Click the "View Earned Discount Information" link.

|   | FedEx Discount Detail Tool                                                                                      | Main Page   Settings   Help   Log-Out               |
|---|----------------------------------------------------------------------------------------------------|-----------------------------------------------------|
|   |                                                                                                    |                                                     |
|   | Current Account My Account - Add an Account                                                                     |                                                     |
| ( | act the following link:                                                                                         |                                                     |
|   | To see how your discounts were applied to your FedEx shipments, simply search on an invoice or tracking number. | You may be curious about:<br>Account Specific Rates |
|   | Invoice Number or Tracking Number Search                                                                        | FedEx ® Billing Online                              |
|   |                                                                                                    |                                                     |

**Step 3**: To determine your tier level, identify the "Base Transportation Charges Amounts (monthly)" row highlighted in yellow. In this example, row 3 is highlighted. This means you are on tier 3 for all services. This is only showing the *earned discount* percentage for Priority Overnight. This does not show the *base discount*. See below on how to match this against the Exhibit A in FASCnet.com, which shows both discounts.

- Please note, base transportation charges here are showing as *monthly* transportation charges. Your Exhibit A shows base transportation charges as an *annualized* amount. To calculate annualized transportation charges, please multiply the value shown by 12.
- If you have more than one store to manage, click the "Add an Account" link to register additional accounts.

| 1. Select Date                                                                     | i want to vie                                | 2. Select All Fields That Apply                                                                                                    |                                                                                                    |
|------------------------------------------------------------------------------------|----------------------------------------------|----------------------------------------------------------------------------------------------------|----------------------------------------------------------------------------------------------------|
| Select the ship date                                                               |                                              | Select All Operating Companies ar                                                                                                    | nd Service Types that you want to observe                                                                                                    |
|                                                                                    |                                              | Operating Company                                                                                                    | Service Type                                                                                                    |
| Ship Date:                                                                         |                                              | FedEx Express                                                                                                    | Z Domestic                                                                                                    |
| 04/03/2024                                                                         |                                              | FedEx Ground                                                                                                    | International                                                                                                    |
| To see your Earned Discour                                                         | nt Program i                                 | ior another Your Base Tran                                                                                                    | sportation Charges amount at Base Transportation Charges Amounts (monthly)                                                                                                    |
| To see your Earned Discou<br>FedEx ® service, please ch<br>FedEx Priority Overnigh | nt Program f<br>noose it belo<br>nt Envelope | Vour Base Tran<br>the time of the t<br>was USD 0.00.<br>▼<br>V<br>Earned Discour<br>Program Start<br>11/13/2023<br>Program Calcu<br>12 MONTHS ro | Isportation Charges amount at<br>selected shipdate 04/03/2024<br>Int Program Information:<br>Date:<br>USD 0.01 - USD 40,999.99 NaN <sup>3</sup><br>USD 41,000.00 and over 7.00%<br>Note: Per your FedEx Prioing Agreement, your Base Transportation<br>Charges are being aggregated with charges from other FedEx accounts<br>are calculated on an annualized basis |

Step 4: To verify your discount, go to FASCnet.com > My Info > My Current Pricing or refer to your Exhibit A. Please note, the 11% earned discount listed in FDDT matches the 11% listed for Tier 3 in the Exhibit A below.

## FASCnet.com "My Current Pricing":

### FedEx Express<sup>®</sup> U.S. Services\*

Base transportation charges are based on FedEx Retail Rates (except FedEx Express international services) before discounts are applied and do not include ancillary service fees, surcharges, special handling fees, or other charges.

|   | Tier   | r Annual Spend            | Overnight Services<br>(PO,SO)<br>Base Discount | Overnight Services<br>(PO, SO)<br>Earned Discount | Deferred Services<br>(2 day, 2 day AM,<br>Express Saver)<br>Base Discount | Deferred Services<br>(2 day, 2 day AM,<br>Express Saver)<br>Earned Discount |  |
|---|--------|---------------------------|------------------------------------------------|---------------------------------------------------|---------------------------------------------------------------------------|-----------------------------------------------------------------------------|--|
| 1 | 1      | \$0 - \$40,999            | 42%                                            | 0%                                                | 38%                                                                       | 0%                                                                          |  |
|   | 2      | \$41,000 +                | 42%                                            | 7%                                                | 38%                                                                       | 7%                                                                          |  |
| * | linet. | overnight discount is 10% | Evergee Ergight (E4.)                          | E2 E2) discounts are E0%                          |                                                                           |                                                                             |  |

\*First overnight discount is 10%. Express Freight (F1, F2, F3) discounts are 50%.

#### FedEx® Ground Commercial\*\* and Ground Home Delivery\*\*\* Services

Retail Rate includes fuel, Ground Residential surcharge, Ground delivery area surcharge (DAS).

| Tier | Annual Spend   | Commercial<br>1-20 lbs Base<br>Discount | Commercial<br>21 lbs + Base<br>Discount | Commercial<br>Earned<br>Discount | Home<br>Delivery<br>1-20 lbs<br>Base<br>Discount | Home<br>Delivery<br>21 lbs +<br>Base<br>Discount | Home<br>Delivery<br>Earned<br>Discount |
|------|----------------|-----------------------------------------|-----------------------------------------|----------------------------------|--------------------------------------------------|--------------------------------------------------|----------------------------------------|
| 1    | \$0 - \$40,999 | 39%                                     | 45%                                     | 0%                               | 26%                                              | 41%                                              | 0%                                     |
| 2    | \$41,000 +     | 39%                                     | 45%                                     | 4%                               | 26%                                              | 41%                                              | 4%                                     |

\*\*FedEx International Ground to Canada discount is 40%.
\*\*\*FedEx Ground and FedEx Home Delivery Alaska and Hawaii inbound and outbound discounts are 10%.

# **Exhibit A:**

## Domestic

| Service                                           | Tier | Annualized<br>Transportation Charges | Base<br>Discount | Earned<br>Discount |
|---------------------------------------------------|------|--------------------------------------|------------------|--------------------|
| FedEx Priority Overnight®                         | 1    | \$0-\$40,999.99                      | 42%              | 0%                 |
| FedEx Priority Overnight Paks<br>and Packages     |      |                                      |                  |                    |
| FedEx Standard Overnight <sup>®</sup><br>Envelope | 2    | \$41,000+                            | 42%              | 7%                 |
| FedEx Standard Overnight Paks<br>and Packages     |      |                                      |                  |                    |